| FR                | EQUENTLY ASKED QUES                                                                                                    | STIONS (FAQ)                                                                                                    |                                                                        | MDCD                                                                                                |
|-------------------|----------------------------------------------------------------------------------------------------|----------------------------------------------------------------------------------------------------|------------------------------------------------------------------------|----------------------------------------------------------------------------------------------------|
| eKY<br>(AO<br>(CA | C Online Application – Acco<br>S) for Current Account-i and<br>SA-i).                                                                                                    | unt Opening System<br>d Savings Account-i                                                                                     |                                                                        | Part Of Your Journey                                                                                |
| 1                 | What is eKYC?                                                                                                    |                                                                                                    | 1                                                                      |                                                                                                    |
|                   | Electronic Know Your Custom<br>digitally. This enables custome<br>face verification.                                                                                                    | er (eKYC) is an online pro<br>rs to open an account at a                                                                      | ocedure of ider<br>anytime and ar                                      | ntifying and authenticating individual customers<br>hywhere. There is no longer a need for face-to- |
| 2                 | What is eKYC Online Applica                                                                                                    | tion – Account Opening                                                                                                    | System (AOS)                                                           | 2                                                                                                   |
|                   | e-KYC Online Application –<br>Account-i and/or Savings Acco<br>having to physically visit the bra                                                                                                    | Account Opening System<br>unt-i (CASA-i) online from<br>anch.                                                                 | em (AOS) ena<br>the comfort of                                         | bles you to apply for the opening of Current<br>your home, office or whilst on the move without     |
| 3                 | What are the benefits of perfo                                                                                                    | orming the eKYC verificat                                                                                                    | tion?                                                                  |                                                                                                    |
|                   | This convenient option saves verification process.                                                                                                    | time as you no longer r                                                                                                    | need to physic                                                         | ally visit the branch to complete the identity                                                      |
| 4                 | Who can open an account via                                                                                                    | the eKYC Online Applic                                                                                                    | ation (AOS)?                                                           |                                                                                                    |
|                   | <ul> <li>New MBSB Bank custome</li> <li>Individuals aged 18 and ab</li> <li>MyKad holders only; and</li> <li>Having active internet bank</li> </ul>                                                                | rs;<br>ove;<br>king with other banks.                                                                                         |                                                                        |                                                                                                    |
| 5                 | What type of products are av                                                                                                    | ailable via eKYC Online A                                                                                                    | Application (AC                                                        | DS)?                                                                                                |
|                   | You may also apply for the follo                                                                                                    | wing products via eKYC A                                                                                                    | OS:                                                                    |                                                                                                    |
|                   | Account Type                                                                                                    | Product Type                                                                                                    |                                                                        |                                                                                                    |
|                   |                                                                                                    | Basic Current Account-i                                                                                                    | (Non Fee)*                                                             |                                                                                                    |
|                   | Current Account-i                                                                                                    | Basic Current Account-i                                                                                                    | (With Fee)*                                                            |                                                                                                    |
|                   |                                                                                                    | Prime Win Current Accou                                                                                                    | unt-i                                                                  |                                                                                                    |
|                   |                                                                                                    | Wise Saver Savings Acc                                                                                                    | ount-i*                                                                |                                                                                                    |
|                   | Savings Account-i                                                                                                    | Cash Rich Savings Acco                                                                                                    | unt-i                                                                  |                                                                                                    |
|                   | Note: * Eligible for Malaysian R                                                                                                    | esident and Permanent Re                                                                                                    | sident only.                                                           |                                                                                                    |
|                   | You are advised to read and u https://www.mbsbbank.com bel                                                                                                    | nderstand the product info<br>fore applying for the produc                                                                    | rmation and Te                                                         | rms & Conditions on MBSB Bank's Website at                                                          |
| 6                 | How do I apply for eKYC Onli                                                                                                    | ne Application (AOS)?                                                                                                    |                                                                        |                                                                                                    |
|                   | <ul> <li>Follow these 5 simple steps:</li> <li>Go to MBSB Bank's websit</li> <li>Select Consumer Banking</li> <li>Click 'Apply Online'</li> <li>Complete the online application</li> <li>Click 'Submit'</li> </ul> | te - https://www.mbsbbank.<br>> Deposit > Product (Savin<br>ation form                                                        | .com<br>Igs Account-i / (                                              | Current Account-i)                                                                                  |
| 7                 | At which stage will I be requi                                                                                                    | red to perform the eKYC                                                                                                    | verification pro                                                       | ocess?                                                                                              |
|                   | <ul> <li>Upon submitting your online a following:</li> <li>Document verification, white</li> <li>For facial recognition, you'l</li> <li>Random questions based of</li> </ul>                                       | application, you will be dir<br>ch includes capturing the fr<br>I need to take a video selfie<br>on your personal credit file | ected to the e<br>ont and back of<br>e of yourself.<br>for knowledge-l | -KYC platform, where you must complete the<br>your MyKad.                                           |

## FREQUENTLY ASKED QUESTIONS (FAQ)

eKYC Online Application – Account Opening System (AOS) for Current Account-i and Savings Account-i (CASA-i)

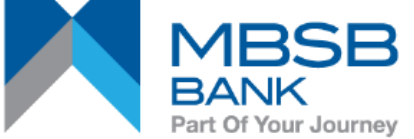

| (CA | SA-I).                                                                                                    |
|-----|----------------------------------------------------------------------------------------------------|
| 8   | What should I prepare or have ready before performing the eKYC verification?                                        |
|     | Please ensure you:                                                                                                  |
|     | Have stable internet connectivity.                                                                                  |
|     | <ul> <li>Have your original identification card "MyKad" with you.</li> </ul>                                        |
|     | Are in a brightly lit environment.                                                                                  |
|     | • If you're using a desktop or laptop, be sure you have a device that can scan the QR code for eKYC purposes.       |
|     | Please see question 10 for a list of compatible Web Application Programming Interface (API).                        |
| ٩   | What happens during the eKVC verification process? What do I need to do?                                            |
| 3   | What happens during the exit c vertication process: What do theed to do:                                            |
|     | Please follow the instruction given in the eKYC Online Application (AOS) as follows:                                |
|     | Enter your basic personal details for registration.                                                                 |
|     | Enter the One Time Password (OTP) for verification.                                                                 |
|     | Provide your address and employment details.                                                                        |
|     | Provide declaration and consent.                                                                                    |
|     | Answer the eKYC eligibility questions.                                                                              |
|     | Complete all 3 verification steps:                                                                                  |
|     | <ul> <li>Document verification</li> </ul>                                                                           |
|     | <ul> <li>Facial recognition</li> </ul>                                                                              |
|     | <ul> <li>Knowledge-based verification</li> </ul>                                                                    |
|     |                                                                                                    |
| 10  | What is the recommended Web Application Programming Interface (API) for eKYC Online Application (AOS)?              |
|     | Android (Gateway)                                                                                                   |
|     | OS – as per minimum supported version by manufacturer (Android)                                                     |
|     | Devices – Support major devices                                                                                     |
|     | <ul> <li>Back Camera – 8MP, video at 1080p with autofocus feature</li> </ul>                                        |
|     | <ul> <li>Front Camera – 3.7MP. video at 480p</li> </ul>                                                             |
|     | Mobile Browser – Chrome                                                                                             |
|     |                                                                                                    |
|     | Apple iOS (Gateway)                                                                                                 |
|     | OS – as per minimum supported version by manufacturer (iOS)                                                         |
|     | Devices – iPhone 7 and newer, iPad 4 and newer                                                                      |
|     | <ul> <li>Back Camera – 12MP, video at 2160p with autofocus feature</li> </ul>                                       |
|     | <ul> <li>Front Camera – 1.2MP, video at 720p</li> </ul>                                                             |
|     | <ul> <li>Mobile Browser – Safari</li> </ul>                                                                         |
|     |                                                                                                    |
| 11  | What if I do not most the criteria of phone exercting system for eXXC Online Application (AOS)?                     |
|     | what in ruo not meet the criteria of phone operating system for exit c online Application (AOS)?                    |
|     | You can visit any MBSB Bank branch near you to open an account.                                                     |
|     |                                                                                                    |
| 12  | How many account(s) can I apply at one (1) time submission?                                                         |
|     | You may apply for only one (1) account via this eKVC Online Application (AOS) at any one time                       |
|     |                                                                                                    |
| 13  | Can I choose my preferred branch?                                                                                   |
|     |                                                                                                    |
|     | Yes. You can choose your preferred branch.                                                                          |
| 14  | Can I receive the account number immediately after I submit my application via the eKYC Online Application          |
| ••• | (AOS)?                                                                                                    |
|     |                                                                                                    |
|     | No, you will receive your account number on the next working day subject to the account being approved by the Bank. |
|     |                                                                                                    |
| 15  | What is One Time Password (OTP)?                                                                                    |
|     | A one-time password (OTP), also known as one-time pin or dynamic password is a password that is valid for only one  |
|     | login session or transaction, on a computer system or other digital device.                                         |
|     |                                                                                                    |
|     | During the registration at the login screen, the system will generate One Time Password (OTP) and send the OTP to   |
|     | you. You will then need to enter the OTP for further validation before you can proceed with the application.        |

### FREQUENTLY ASKED QUESTIONS (FAQ) eKYC Online Application - Account Opening System (AOS) for Current Account-i and Savings Account-i Part Of Your Journev (CASA-i). 16 Where will the One Time Password (OTP) be sent? The OTP will be sent to your registered mobile number within 2 minutes. 17 Will I get any SMS from eKYC Online Application (AOS) regarding my account application? Yes. You will get SMS notifications on the following: One Time Password (OTP) Upon the digital identity verification has been successfully completed. Upon the application has been successfully submitted to advise your reference number. Upon successful account creation to advise your account number. SMS to advise the initial deposit amount required to be transferred. Will I get any SMS from eKYC Online Application (AOS) if my application is unsuccessful? 18 Yes. You will get SMS notification on a failed or rejected application. 19 Do I need to visit the branch if I apply via the eKYC Online Application (AOS)? No, you do not have to go to the branch (Preferred Branch) for verification. 20 I already have accounts with MBSB Bank, Can I apply for another new account via the eKYC Online Application (AOS)? No, eKYC AOS is not available to existing customers. However, you can still apply via the Online Application (AOS). You can follow the processes outlined in question 6 and the system will automatically take you to the Online Application (AOS) for existing customer. Can I apply joint account via application eKYC Online Application (AOS)? 21 No. The eKYC Online Application (AOS) is applicable for individual accounts only. 22 Is the eKYC verification mandatory? Yes, eKYC verification is an online process that uses electronic tools to identify and authenticate individual customers. This allows you to open an account at any time and from any location. Face-to-face identification verification is no longer required. 23 I am concerned about the security of the data processed on eKYC Online Application (AOS) and do not wish to perform the eKYC verification. Is there an alternative? You can open an account with MBSB Bank branch near you. A standard identification verification process is applied. Rest assured the Bank adheres strictly to the Personal Data Protection Act (PDPA) and we will not process your personal data without your permission. How long does it take to complete the eKYC verification process? 24 The entire eKYC verification process may be completed in 3 to 5 minutes. 25 Can I perform eKYC verification on behalf of another person? No, the eKYC verification process must be done by the individual concerned themselves, using their MyKad and video in real-time. What if I do not have access to the internet? 26 The eKYC Online Application (AOS) is currently accessible via an Internet connection only. If the access issue cannot be overcome, you can consider applying for an account with a MBSB Bank branch near you. A standard identification verification process is applied.

|   | FREQUENTLY ASKED QUESTIONS<br>eKYC Online Application – Account Op<br>(AOS) for Current Account-i and Savin<br>(CASA-i).                                                                                                    | S (FAQ)<br>ening System<br>ıgs Account-i                                                                                                    |                                                                                                    | MBSB<br>BANK<br>Part Of Your Journey                                                                                                    |
|---|----------------------------------------------------------------------------------------------------|----------------------------------------------------------------------------------------------------|----------------------------------------------------------------------------------------------------|----------------------------------------------------------------------------------------------------|
| 2 | 27 What happens after I have completed<br>You will receive a SMS from the Bank<br>deposit into your MBSB Bank account<br>hours.                                                                                                    | the eKYC verificates to perform an ins to complete your approximate to complete your approximate to complete your approximate to complete your approximates to complete your approximates | ation process <sup>*</sup><br>tant transfer fr<br>pplication proce                                                             | ?<br>rom your account at another bank as an initial<br>ess. Please perform the fund transfer within 24                                     |
| 2 | 28 Will my account be ready after I performance of the second second sec | orm the required in                                                                                                    | nstant transfe<br>er, your accoun                                                                                              | <b>r?</b><br>It is ready to use.                                                                                                    |
| 2 | 29 What should I do if I have exceeded to<br>Please try again and make sure you fol                                                                                                    | the time limit to pe<br>low the instructions                                                                                                    | erform eKYC?                                                                                                    | ing your eKYC verification.                                                                                                    |
| 3 | <ul><li>30 How do I check my eKYC status?</li><li>You may email us at enquiry@mbsbba</li></ul>                                                                                                    | nk.com to check yo                                                                                                    | ur eKYC status                                                                                                    | S.                                                                                                    |
|   | · · · · · · · · · · · · · · · · · · ·                                                                                                    | Step 1: Documen                                                                                                    | t Verification                                                                                                    |                                                                                                    |
| 3 | 31 What happens during Step 1 of the D                                                                                                    | ocument Verificat                                                                                                    | ion process?                                                                                                    | Is there anything I should take note of?                                                                                                   |
|   | During Step 1 of the Document Verific back.                                                                                                    | cation process, you                                                                                                    | are required t                                                                                                    | to take a photo of your MyKad, both front and                                                                                              |
|   | <ul> <li>Please take note on the following when</li> <li>Use the original copy of your N<br/>a photocopy or softcopy version</li> <li>Do not peel or remove the lam</li> <li>Do ensure that your MyKad fits</li> <li>All information on your MyKad</li> <li>Ensure the image of your MyKad</li> <li>Avoid glare and reflection when</li> <li>Avoid other information such a</li> <li>Please grant the MBSB Bank</li> </ul>                                                                                                    | capturing an image<br>MyKad during the di<br>on of your MyKad.<br>hinated plastic layer<br>s into the allocated<br>must be shown cle<br>ad is taken in a brig<br>n capturing the ima<br>as watermark.<br>eKYC application th                                                                                                    | e of your MyKa<br>ocument verific<br>of your MyKac<br>frame.<br>arly. Please do<br>ghtly lit environ<br>ige.<br>ne necessary a | d:<br>cation purpose. Do not capture the image using<br>d.<br>o not cover the details.<br>ment.<br>ccess to your device's camera function. |
| 3 | 32 Will the Bank accept MyKad if it is te                                                                                                    | mporary / old vers                                                                                                    | ion, without t                                                                                                    | he "ghost image"?                                                                                                    |
|   | Yes. The Bank will accept the MyKad w                                                                                                    | ithout the "ghost im                                                                                                    | age", however                                                                                                    | , temporary MyKad is not allowed.                                                                                                    |
| 3 | <ul> <li>What should I do if my MyKad is dan appears to be faded?</li> <li>If your MyKad is damaged or faded, the verification procedure. You can consider</li> </ul>                                                                                                    | naged i.e. damaged<br>he system will be u<br>er applying for an ac                                                                                                    | d MyKad chip<br>unable to accu<br>ccount at a MB                                                                               | ; damaged laminated plastic layer or MyKad<br>rately capture the details during the document<br>SB Bank branch near you.                   |

# FREQUENTLY ASKED QUESTIONS (FAQ)

eKYC Online Application – Account Opening System (AOS) for Current Account-i and Savings Account-i (CASA-i).

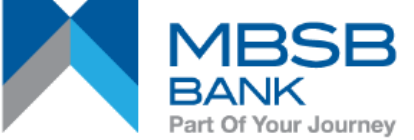

| (CASA-i). |                                                                                                    |  |  |  |  |
|-----------|----------------------------------------------------------------------------------------------------|--|--|--|--|
|           | Step 2: Facial Verification                                                                                                    |  |  |  |  |
| 34        | What happens during Step 2 of the Facial Recognition? Is there anything I should be mindful of?                                                                                                    |  |  |  |  |
|           | During Step 2 of the Facial Recognition, you are required to take a selfie video.                                                                                                    |  |  |  |  |
|           | <ul> <li>When recording a selfie video, keep in mind the following:</li> <li>You (alone) should stay within the video frame when recording.</li> </ul>                                                                                                    |  |  |  |  |
|           | <ul> <li>Please make sure the background is clean and clear; a well-lit setting is recommended</li> <li>Please blink or smile while the recording is taking place.</li> </ul>                                                                                                    |  |  |  |  |
| 35        | Can I pre-record and upload the video when performing the eKYC?                                                                                                    |  |  |  |  |
|           | No, a real time video is mandatory when performing the facial recognition verification process.                                                                                                    |  |  |  |  |
|           | Step 3: Knowledge-based Verification                                                                                                    |  |  |  |  |
| 36        | What happens during Step 3 of the Knowledge-based verification?                                                                                                    |  |  |  |  |
|           | In this step, you must answer 5 dynamic security questions generated from your personal credit file in this step.                                                                                                    |  |  |  |  |
|           | Debit Card Issuance & Activation                                                                                                    |  |  |  |  |
| 37        | When will MBSB Debit Card-i be issued to me?                                                                                                    |  |  |  |  |
|           | For New-to-Bank ("NTB") Customers via <b>eKYC</b> Online Application (AOS), MBSB Debit Card-i will be issued to you upon successful 1 <sup>st</sup> party fund transfer for account activation.                                                                                                    |  |  |  |  |
|           | Existing-to-Bank ("ETB") Customers who already have MBSB Debit Card-i will not be issued with any additional MBSB Debit Card-i.                                                                                                    |  |  |  |  |
| 38        | Where will the Debit Card-i be sent to?                                                                                                    |  |  |  |  |
|           | MBSB Debit Card-i will be sent to your mailing address provided by you during account opening, via courier.                                                                                                    |  |  |  |  |
| 39        | Can I request for the Debit Card-i to be sent to an overseas address?                                                                                                    |  |  |  |  |
|           | No. The Debit Card can only be delivered to an address within Malaysia only. This is according to the registered mailing address provided by you to the Bank during the <b>eKYC</b> Online Application (AOS).                                                                                             |  |  |  |  |
| 40        | When will I receive the Debit Card-i?                                                                                                    |  |  |  |  |
|           | The Debit Card-i will be posted and should reach your mailing address within 7-14 working days from the date of successful 1 <sup>st</sup> party fund transfer for account activation. If the card does not arrive after 14 working days, please call MBSB Bank Support Centre at <b>+603 2096 3000</b> . |  |  |  |  |
| 41        | What shall I do upon receiving the Debit Card-i?                                                                                                    |  |  |  |  |
|           | You must activate the Debit Card-i. To activate your Debit Card-i, please visit www.mbsbbank.com and follow these steps:                                                                                                    |  |  |  |  |
|           | Step 1: Go to MJourney and click on Individual                                                                                                    |  |  |  |  |
|           | Step 2: Click on Debit Card Activation link<br>Step 3: Key in your 16 digit Debit Card-i number                                                                                                    |  |  |  |  |
|           | Step 4: Select your ID Type and key in the identification number                                                                                                    |  |  |  |  |
|           | Step 5. Rey in the Capicha word as shown on the page<br>Step 6: Create your 6 digit PIN & re-enter your 6 digit new PIN                                                                                                    |  |  |  |  |
|           | Step 7: Enter the One-Time Password (OTP) sent to your registered mobile number, then click "Next" Step 8: Your Debit Card-i will be successfully activated once OTP is verified good.                                                                                                    |  |  |  |  |
|           | As an added security feature, please use your PIN for your first transaction. You may use the contactless feature of the Debit Card-i after the first PIN transaction.                                                                                                    |  |  |  |  |

## FREQUENTLY ASKED QUESTIONS (FAQ)

eKYC Online Application – Account Opening System (AOS) for Current Account-i and Savings Account-i (CASA-i).

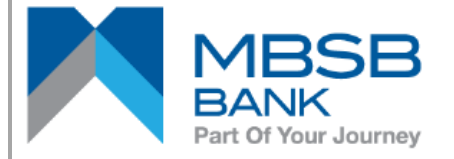

#### 42 What is my daily withdrawal and purchase limit?

The following are the respective default daily purchase limits and ATM cash withdrawal limits of your Debit Card-i. Should you choose to increase or decrease the daily purchase limits for your Debit Card-i, please call MBSB Bank Support Centre at **+603 2096 3000** or visit any of our MBSB Bank branches.

|                | Type of transaction                                                                    | Default         | Max<br>(Option to<br>increase to) |  |
|----------------|----------------------------------------------------------------------------------------|-----------------|-----------------------------------|--|
|                | ATM and VISA daily withdrawal limit                                                    | RM3,000         | RM5,000                           |  |
|                | MyDebit and VISA daily purchase limit                                                  | RM5,000         | RM10,000                          |  |
|                | Contactless limit for MyDebit and VISA                                                 |                 |                                   |  |
|                | <ul> <li>Per transaction</li> </ul>                                                    | RM250*          | Not applicable                    |  |
|                | <ul> <li>Per day</li> </ul>                                                            | RM750           | RM750                             |  |
| Note: *If e    | exceeded limit, PIN entry is required at the contactless r                             | eader/terminal. |                                   |  |
| I3 If I have a | If I have any inquiries, who should I contact?                                         |                 |                                   |  |
| If you hav     | If you have any inquiries, you may contact MBSB Bank Support Centre at +603 2096 3000. |                 |                                   |  |